# **MULTI-LANGUAGE USER GUIDE**

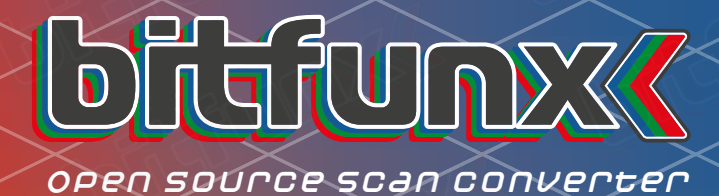

Official Wiki: http://junkerhg.net/xrgb/index.php?title=OSSC Please refer to this Wiki for more information on specific console settings

BITFUN

The OSSC is an 'open source' project, however the logo contained in this document is copyright© of Bitfunx

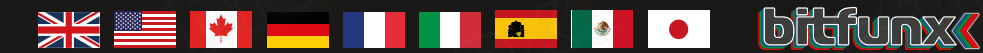

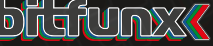

| <b>_</b> | 2 |  |
|----------|---|--|

# オープンソーススキャン -クイックスタートガイド(REV1)

# 内容

| 重要な安全情報              | 58 |
|----------------------|----|
| 概要(v1.6改訂単位)         | 59 |
| 遠隔制御レイアウト            | 61 |
| リモート制御機能             | 62 |
| ボタン、コネク              | 63 |
| あなたのOSSCの接続          | 64 |
| 走査線および線乗算モード         | 65 |
| ビデオのインターレースとイメージの微調整 | 66 |
| オーディオ入出力             | 66 |
| ファーム                 | 66 |
| トラブ                  | 67 |
| ツつ″ツづゥツ              | 67 |
|                      |    |

レビューを削除しました) Bitfenixから。ユニットの使用を開始する前に、この短い文書を読むの に時間がかかるしてください。。

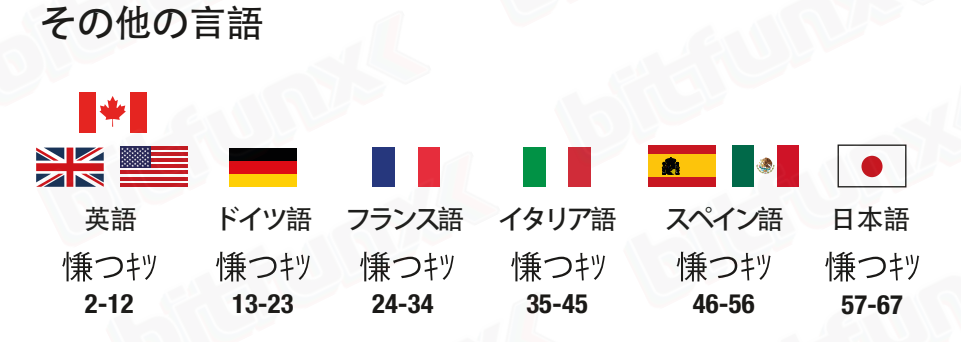

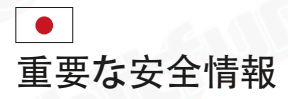

### 以下の安全上の注意に従ってください あなたのOSSCを使用する場合.

### 正しい電源を使用する:

OSSCは5ボルト、流れの少なくとも1つのampを供給する2.1x5.5mmの肯定的な 先端の電源の単位(PSU)と動くように設計されている。してください電力供給にこの要件を 満たすものである。5ボルト以上の電源を接続しないでください。そうすることはOSSCを傷 つけることができる。

機器の接続/切断前に電源を切ってください: OSSCsの集積回路の損傷を防ぐために、常にディスプレイやデバイスに接続する前に電源を オフにしてください。

湿気に露出しないで下さい: 水滴がPCBに接触し、短絡の原因となることがあります。ユニットを水中に沈めないでくだ さい。

火か高熱の源から保って下さい: OSSCは可燃性ではありませんが、火災や電気ヒーターなどの高温でプラスチッ クケースが溶けることがあります。

子供を監督してください: OSSCはおもちゃではなく、子供が使用するために設計されていません。 彼らはOSSCを使用する場合は、子どもたちを監督してください。

静的なグラフィックやテキストを長時間表示するソースでは、Osscの デインターレーザーを使用することに注意してください: OSSCsデインターレーザーは、一定のちらつき効果を生成します。これにより、画像の保持/ パーンインが通常よりも速く発生する可能性があります。 詳細は、ページ66を参照してください。 OSSCの概要 (V1.6改訂単位) フロントとリアビュー

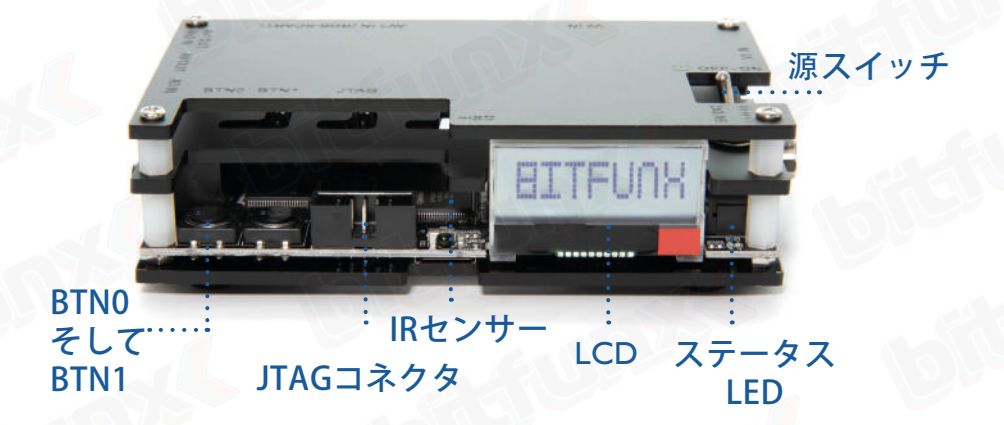

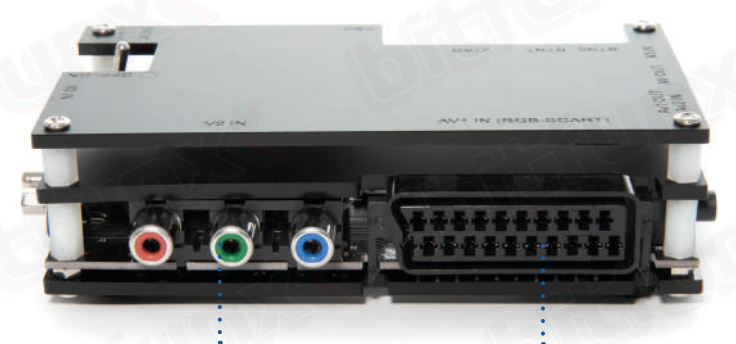

### コンポーネントビデオ入 SCART入力(AV1) 力(AV2)

59

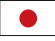

OSSCの概要 (V1.6改訂単位) 左右の側面図

-

電源入力

VGA/D-Sub15(AV3)

AV3 オーディオ

AV2音声/ AV1オーディオ出力

HDMIによるビ 音声トグル

• .

デオ

# 遠隔制御レイアウト

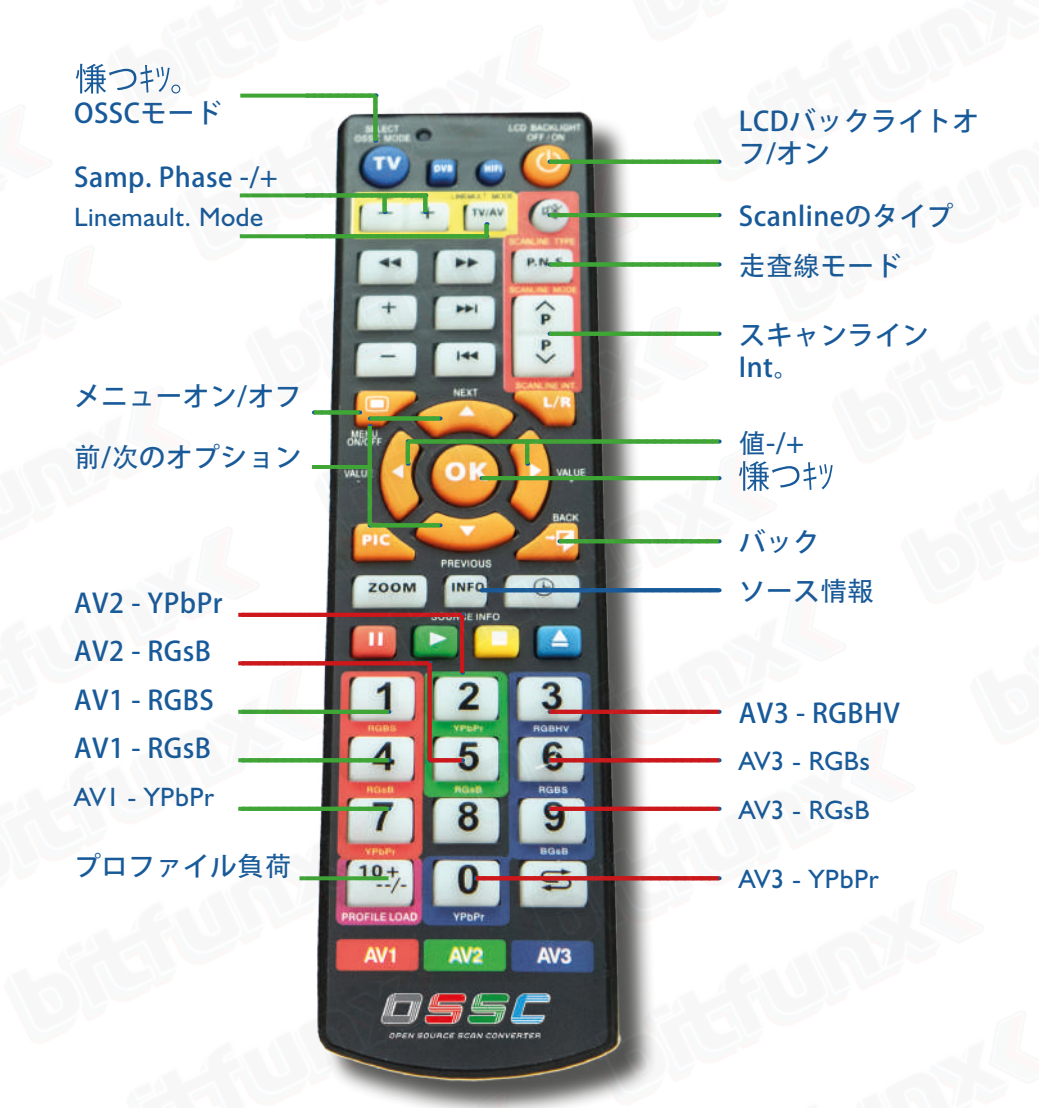

# ●」 リモート制御機能

0-9: AVソースと入力形式を選択します。 をご覧くださいリモート制御のレイアウトにな ります。 メニュー: オンボード上のメニューの有効化/無効化 特性LCDの表示。

はい: サブメニューまたは機能を選択します。

バック: 前のメニューレベルまたは情報ページから通常の ソース表示ページに戻ります。

アップ/ダウン: 前後のメニューオプションを選択します。

左/右: オプション値-/+。

(振つキツ。: ビデオソース処理に関する追加情報を表示します。上段の図では電流分布および現在のビデオモードプリセットします。下の行は、FPGAからの正確なタイミングデータを示しています:フレームあたりの行、p/iステータス、特殊な処理(\*で)

示される)と、フレームあたりのサイクル (Hzに

LCD\_逆光: オンボードの文字LCDバックライトをオフ/オン にします。

走査線モード: 次の"Scanlines"オプション値を選択するため のホットキー。

スキャンライン のタイプ: ホットキーの選択次の走査線タイプのオプション 価格です。

スキャンライン\_INT+/-: Scanlineの強さを調節するためのホットキー。

ッつ"ッづゥッ-モー:ド 現在のビデオモードの行乗算モードを選択するた めのホットキー。

SAMPフェーズ+/-: 段階の調節を見本抽出するためのホットキー

概要\_負荷: 保存されたプロファ

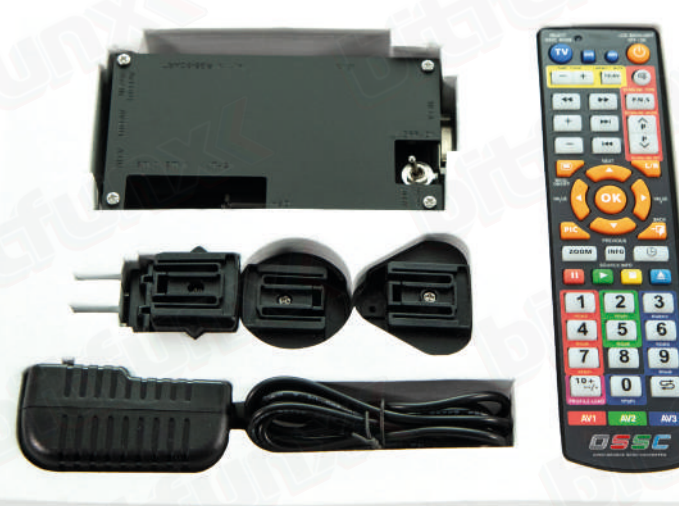

### ボタン、コネクター, そして外部制御

OSSCの以下の機能の場所については、ページ58および59を参照してください。

### 状態LED's

緑色のLEDは電源が入っていることを示しま す。この緑色のLEDは、IRリモートコードが検 出されたときに簡単に消灯します。赤いLEDは つけられたとき不安定なsyncを示します。

### LCD

Osscメニューと現在のソースに関する情報を表示します。

MicroSDのカードスロット デバイスファームウェアの更新 をご覧ください"ファームウェアのアップデート"です。

IRセンサー コマンド受信、リモートコントロールユニ ットです。見通し線が必要です。

**JTAGコネクタ** ソフトウェ

BTNOおよびBTN1 リモコンを必要とせずに様々な機能を実行します。

ビデオアウト 1.5以前のモデルでは、業界標準のDVI-Dコネク タが選択した解像度でデジタルビデオをディスプ レイに出力します。/出力アナログDVIをサポー トしていません。1.60SSCモデルでは、これは、 標準のHDMIコネクタに置き換えられます。

オーディオ出力(V1。5以 前のリビジョンのみ) 標準3.5mmステレオヘッドフォンプラグ式コネク タが付いています。AV1(RGB SCART)から入力さ れたオーディオが出力されます。オーディオアッ プグレードボードが取り付けられている場合は、 この接続を介してアナログオーディオを供給する こともできますが、SCARTケーブルをAV1から

オーディオ入力/AV1オーディオ出力 (V1.6以降の改訂単位のみ) 標準3.5mmステレオヘッドフォンプラグ式コネクタ が付いています。このコネクタを使用して、AV1/ SCARTからオーディオを出力するか、AV2/Component ビデオソースのオーディオを入力します。 オーディオトグル(V1。6以降の改訂 単位のみ)AV1からの音声出力とAV2からの 音声入力とデジタル化を切り替えます。

AV3オーディオで(V1.6以降の改訂単位のみ 標準3.5mmステレオヘッドフォンプラグ式 コネクタが付いています。このコネクタを 使用して、AV3/D-Sub15(VGA)ソースの音 声を入力およびデジタル化します。

AV1で この入力にRGB SCARTソースを接続します。

### 重要:

入力はRGBまたはYPbPr信号でなければなりません。S-ビデオ-複合SCART源対応していない、要するトランス コーディングへのRGBます。 欧州仕様のRGB SCARTケ ーブルのみがサポートされます。 の共通の日本JP21 ケーブルで使用する必要があるコンバータです。

AV2で この入力に緑のソースに同期してコンポ ーネントビデオやRGBを接続します。

### AV3で

標準D-Sub15(VGA)コネクタ。Sega Dreamcastやretro gaming PCなどのソースを接続することができます。 こ の入力には、通常、VGA接続には必要ないため、sync ローパス-フィルタはありません。 最大解像度720pま での信号は、すべての入力でサポートされています。

電源スイッチ 電源オフとオンを切り替えます。

電源入力 適した5ボルト、2.1x5.5mmの肯定的な先端PSUを接続し て下さい流れの少なくとも1つのampを供給して下さい。

### OSSCはaとして設計されていました 次世代ラインダブラー。

複雑なビデオプロセッサよりもむしろ、OSSCはリアル タイムの個々の走査線を処理するように設計されてい る。このため、ユニットは、レトロなコンソールが出 力する15khzのビデオと、最新のディスプレイが最適 な31khzのビデオの間で変換することができます。

# 接続する あなたのOSSC

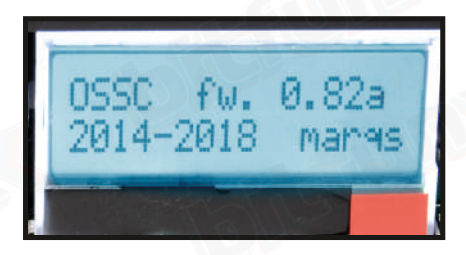

電源スイッチを使用してOSSCの電源を入れます。 ユニッ トの前面にあるLCDが点灯し、上の図に示すように、現在 のファームウェアバージョンが表示されます。 文字'a' の後にファームウェアバージョン番号を示すオーディオ 対応のファームウェアです。 ディスプレイを正しい入力 に切り替えます。 すべてのものが正常に動作して、灰色 の試験カードのパターンが表示されます。

# を接続するコンソー ル、プリント基板やそ の他のハードウェア

OSSCの電源をオフにし、適切なソースをAV1、AV2 、AV3コネクタに接続します。ほとんどのシステムで は、適切に配線されたRGB SCARTケーブルをAV1入力 に接続して使用することをお勧めします。15KHZまた は31khzのいずれかのソースをOSSCの任意の入力に接 続することができますが、AV3(VGAまたはD-Sub15) コネクタにはRGB SCARTソースがしばしば必要と

ハードウェアを接続したら、OSSCの電源を入れます。 リ モコンを使用するか、LCDに正しい入力が表示されるまで BTN0を押して、適切な入力を選択します。 現在、電源コ ンソールでは、PCBやヴィンテージコンピュータのハード ウェアです。 それはあなたのテレビやモニターに表示さ れるはずです。 Video in Proc >

オプション

OSSCオプションメニューにアクセスするには、リモコン のMenu on/offボタンを押します。 ユニットの前面にあ るLCDは、上の図に示すように、メニューモードに変更さ れます。 最新のファームウェアでは、オプションがサブ カテゴリに編成されます。 リモコンの" Prev/Next" オプ ションボタンを使用してカテゴリ間を移動し、" OK" ボ タンを使用してオプションを選択することができます。

その後、' Value-/+' ボタンを使用して、さま ざまなオプションの値を変更できます。

詳細は利用可能なすべてのオプション, ここでOSSCのWikiページを参照してください: http://junkerhq.net/xrgb/index.php?title=OSSC

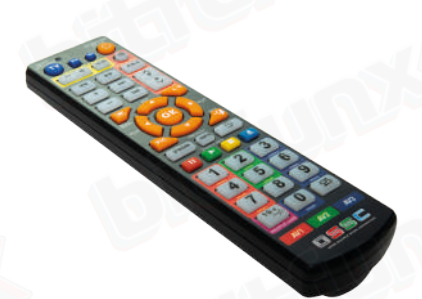

### 走査線

セガメガドライブと任天堂NESなどのピンテージゲームコンソールは空白のままにされているCRTディスプレイ上の行を 交互になった特殊な画面モードを 典型的には、レトロゲームコミュニティの人々が"走査線"を参照する場合、CRT上の 画像の部分の間の空白行がこの画面モードの結果であることを意味する。

のOSSCできるシミュレーこれらの走査線単位で転送され、画像が本物でなくてはなりません。メニューを使用して"Post-Proc"に移動し、次に"Scanlines"に移動することで、OSSCでスキャンラインを有効または無効にすることができます。

スキャンラインを"自動"に設定すると、スキャンラインは240p/288pソースにのみ表示され、"手動"スキャンライン は元の解像度に関係なくすべてのソースにまた、あなたは、デバイス上の"BTN1"を押すことによって、またはリモコ ンの"走査線モード"ボタンを押して走査線を切り替えることができます。

また、OSSCメニューから、またはリモコンの'Scanline Int'ボタンを使用して、Scanlineの強度を設定することもでき ます。スキャンラインが実際のCRT上でどのように見えるかは、ディスプレイ間で大きく異なるので、あなた自身の個人 的な好みに走査線の強さを設定し

### ライン三重、四倍および五重

デフォルトでは、OSSCか一つの走査線出力は、よりラグを無料に変換240pに480pます。ライントリプルモード (Line3x) によるトリプルサーフェスの各スキャンラインです。OSSCはライン四倍および五重モードを余りに提供する (以後それぞれLine4xおよびLine5xと言われる)。これらのモードは多用性がある表示の非常に鋭いイメージで起因でき る。残念ながらないという表示のみ対応しています。

回線乗算モードを変更するには、OSSCメニューがLCDに表示されるように"Menu on/off"ボタンを押してから"Output opt"に移動し、これを選択して"240p/288p Proc"に移動しま目的の乗算モードを選択するには、リモコンの"Prev/ Next"ボタンを使用します。ほとんどのソースでは、選択した行の乗算モードが"汎用4:3"に設定されていることも 確認する必要があります。まだ出力optメニューで、"Line3xモード"を選ぶのにリモートを(またはあなたの選ばれた ライン乗法の設定のための適切な設定)使用し、"一般的な4:3"に設

Line5xモードでは、"Line5x形式"で画像形式を選択することもできます。利用可能なオプションは、1920x1080 、1600x1200または1920x1200です。 場合に表示対応1600x1200は1920x1200を用いてこれらのモードの表示画像を表示します。 1920x1080モードでは、画像の一部が切り取られます。

できな損傷をご表示のようにライン増殖モードです。あなたの表示が映像を示すことを断ったら"ライン三倍"モード を再度消すのにLCDを単に使用して下さい。 "ライントリプル"モードでより互換性のあるディスプレイの数が少ない です。

# インタレースビデオ そしてOSSCは

インターレースモードで出力される一部のレトロコ ンソールとコンピュータ(例: Sony PS2とNintendo Gamecube)。これらのモードで送信が交互に走査線単 位で転送されるディスプレイを各フレームで明らかにな った標準の定義はアナログテレビ放送されます。表示の 際のビデオモダンなディスプレイが必要ですdeinterlaced ます。プログレッシブ-ソースと同様に、OSSCはこ のようなコンテンツのインターレースを解除できま す。ただし、生成されるイメージは、いくつかのちら っきとコーミング遺物を展示する傾向があります。

OSSCはラインダブラーであるため、フレームバッ ファを持たないため、高度なデインターレースを 実行できません。このため、Osscのデインターレ ースまたはデインターレーサ内蔵のディスプレイ( 使用可能な場合)を使用することができます。

親指のルールは、あなたの優先順位が良い絵であれば、 あなたのディスプレイdeinterlacerを使用し、です。 あ なたの優先順位が入力遅れを減らしている場合は、OSSC がデインターレースを処理するようにします。

二つのデインターレースオプションを切り替えるには、リモ コンの"メニュー"ボタンを押して、"出力オプション"に 移動します。"OK"ボタンを押し、"4801/576i Proc"に 移動します。さて、あなたのディスプレイdeinterlacer、ま たはOSSCsデインターレースを使用する他のオプションを使 用するには、"Passthru"を選択します。"ライン2x(ボ プ)"は共通およびほとんどの多用性がある選択である。

をしないようにして背面にてソフトウェアのモードが可能 です。インターレースソースでは、低入力遅れと優れた 画質の両方を持つことはできません。だソフトの対応が 進または480pモードに設定してくださいすることです。

静的なグラフィックやテキストを長時間表示 するソースでは、Osscのデインターレーザー を使用することに注意してください。

ー定のちらつきは、画像保持/バーンインが通常 よりも速く発生する可能性があります。

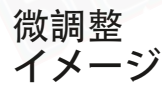

OSSCメニューを探索することによって、あなたはそのよ うな様々な他と一緒に、"ビデオLPF"、"アナログ同期 LPF"と"H-PLLポストコースト"などのオプションがわ かりこれらのオプショ OSSCのデフォルこれはほとんどの ソースの問題ではありません。特定の推奨事項について, ここで公式OSSC Wikiページを参照してください: http://junkerhq.net/xrgb/index.php?title=Category:game\_Consoles

# オーディオ入力 そして出力

### デジタ

オーディオ拡張ボードでOSSC1.5以前を使用する場 合、どのビデオ入力を選択してもAV1または3.5mm オーディオコネクタを介して入力されたオーディ オ OSSC1.6では、アクティブなビデオ入力に応じ て、適切なオーディオ入力が使用されます。

また外的なハイファイかホームシアターシス テムにthe3によってあなたのOSSCの音声を接 続できる。5mmの可聴周波コネクター。

ご注意ください:ルーティングおOSSCのビデオ出力装置 などのホームシアターレシーパや映像プロセッサを付 加できる入力遅れて波及してきています。ホームシア ターのレシーバー、スイッチ、スプリッター、オーデ ィオインテグレーター、その他のビデオプロセッサを 介して信号をルーティングすることで、ゲームタイ

画面モード。 ファーム

新機能は定期的にファームウェアのアップデートの 形でOSSCに追加されます。デバイスファームウェア は、MicroSDカードを使用して更新できます。MicroSD カードの初のフォーマットの新ファームウェアで す。これが完了したら、カードをOSSCに挿入し、メ ニューに入り、"FW"を選択します。更新"。

ファーム: -日本語バージョン - aud-オーディオ拡張ボードまたはOSSC1.6とOSSC のに適したデジタルオーディオ対応バージョン。 -aud-jp-上記のように日本語での翻訳

チェックの最新ファームウェアバージョンロードい ただけストリートビューをどのように正しくファー ムウェアのアップデートがデバイスご覧ください:

http://junkerhq.net/xrgb/index.php?title=0SSC#Firmware\_update

# トラブル

| 症状                          | 考えられる原因                      | 解決                                                                                                    |
|-----------------------------|------------------------------|----------------------------------------------------------------------------------------------------|
| 特定の創世記/メガドライブゲームは<br>動作しません | 海岸の価値観の変化                    | セットH-PLLコーストプレ3とポスト3                                                                                     |
| イメージは縦の明滅/微光の効果をも<br>たらしま   | インターレースソース接続                 | これは遅れなしのdeinterlacingの正常<br>な副作用、行為要求されませんです                                                             |
| 画像不安定および/またはオンとオフ<br>のちらつき  | 任天堂SNES/接続スーパーファミコ<br>ンコンソール | 別の表示を試す                                                                                                  |
| イメージの横のジッター/動揺              | 微調整が必要                       | ローパスフィル 推奨事項のwikiを参照<br>してください                                                                           |
| イメージ内のピクセルの欠落               | 間違ったライントリプルモード<br>の選択        | 代わりに汎用4:3または汎用16:9ライン<br>トリプルモードを使用します                                                                   |
| オーディオなし                     | 表示の非互換性                      | 別の表示を使用するか、別の行の乗算<br>モードを選択します                                                                           |
| オーディオなし                     | サンプルモード                      | "Audio options"の下のダウンサンプ<br>リングオプションを2倍に変更します                                                            |
| AV2のオーディオなし                 | 音声トグルスイッチ入力モード<br>に設定        | 更オーディオトグルスイッチ(次の<br>HDMIコネクタ)                                                                            |
| 画像なし                        | 同期モードが間違って設定                 | プレスの源ボタンを再度変更に同期モ<br>ードになります。ほとんどの共通の<br>syncのタイプは部品のSCART、YPDPr<br>およびDSub15/VGAのためのRGBHVの<br>ためのRGBsです |
| 画像なし                        | ライントリプル/クワッド/五重有効            | ラインニ重モードに転換して下さい。<br>他のモードはすべての表示と互換性が<br>ありません                                                          |
| 画像なし                        | HDMI/DVIハンドシェイクに失敗<br>しました   | パワーサイクルOSSC                                                                                              |
| 画像なし                        | 異常な同期信号                      | 電源遮断のOSSCおよびあなたの源。<br>OSSCの電源を入れ、正しい入力を選択<br>してから、ソースの電源を入れます                                            |
| いいえ画像とLCDは何の同期を言い<br>ません    | 電源が入っていないソース                 | 電源デバイスへの電源のチェック                                                                                          |
| いいえ画像とLCDは何の同期を言い<br>ません    | RGBまたはYPbPrを出力しない<br>ソース     | ソースデバイスがRGBを出力<br>し、SCARTケーブルがRGBに配線され<br>ていることを確認します                                                    |
| OSSCのリセット/再起動               | 適しなかった電源                     | 少なくとも別のPSUを使用してくだ<br>さい<br>流れの1つのamp                                                                     |

# ツつ"ツづゥツ

OSSCの詳細については、公式のWIKIを参照してください: http://junkerhq.net/xrgb/index.php?title=OSSC

また、以下の情報を使用して直接Kaicoに連絡することもできます:

ウェブ: www.bitfunx.com | メール: sales@bitfunx.com

# NOTES

bitefunys

statunys

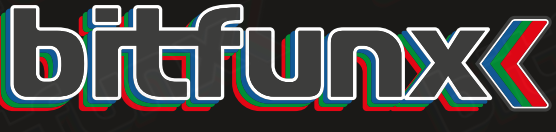

### open source scan converter

# bitfunx

<u>BTTFL</u>

Baoan District 46 | Huachuangda Building 305 Shenzhen City | Guangdong Province 518133 | China E: sales@bitfunx.com | W: www.bitfunx.com